# PERFILES DE AUTOR ResearchGate

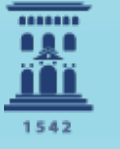

Escuela de Doctorado **Universidad** Zaragoza M<sup>a</sup> Reina Arcediano Ochoa Rosana Medina Asensio

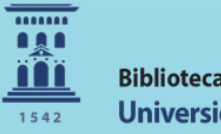

Biblioteca Universidad Zaragoza

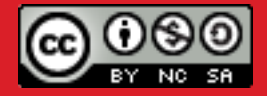

Abril 2025

#### Qué es ResearchGate y sus objetivos:

Es una **red social académica y de investigación**, creada en 2008 y dirigida a estudiantes, profesores, científicos e investigadores de todas las materias. Cuya finalidad es poner a disposición del investigador diferentes aplicaciones para promover el desarrollo de la cooperación y el intercambio de conocimientos y experiencias; ofreciendo la posibilidad de encontrar a otros investigadores con ideas afines que trabajan en proyectos similares.

Además, permite crear y gestionar un perfil de autor, consultar su base de datos de revistas científicas, compartir publicaciones y ganar visibilidad, saber quien nos sigue y seguir nosotros a los investigadores que nos interesen, participar en foros y grupos de discusión, interactuar con investigadores del mismo campo, hacer un seguimiento por temas de interés, buscar y ofrecer empleo, acceder a información sobre eventos y obtener estadísticas y métricas sobre nuestro perfil y publicaciones.

#### Pasos a seguir para crear un perfil:

.Clicar en "Join for free".

.Selecciona el tipo de investigador.

.Datos de la institución a la que perteneces.

.Introduce tu nombre de autor normalizado para mejorar la visibilidad.

.Añade las disciplinas de interés o áreas de conocimiento.

.Confirma la cuenta a través del correo electrónico. Es aconsejable utilizar el correo institucional. .Una vez dentro, podemos añadir más datos a nuestro perfil y configurar nuestra privacidad.

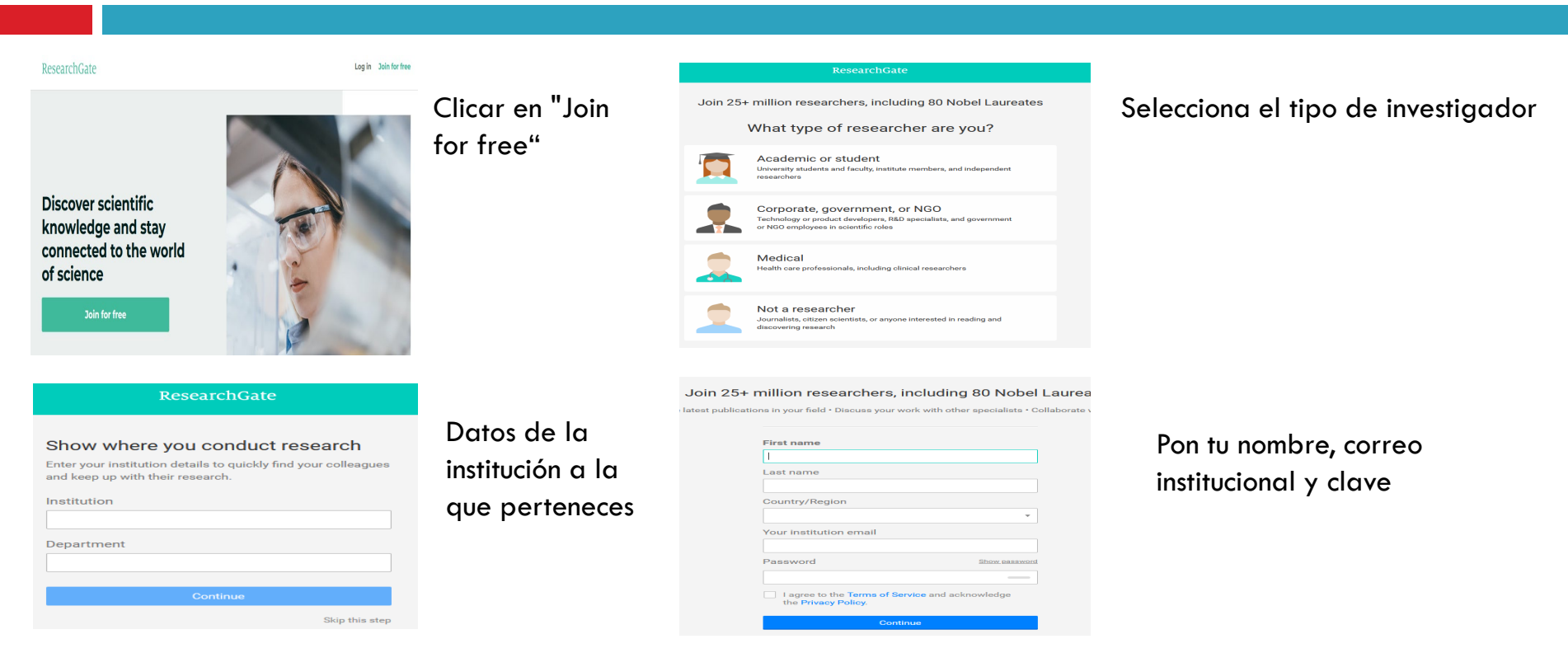

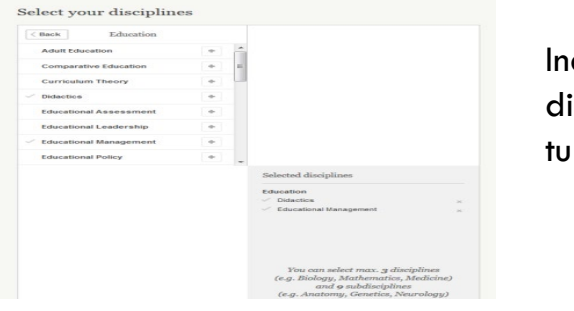

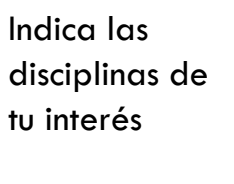

| Suggested skills       |   |    |                 |
|------------------------|---|----|-----------------|
| Teaching and Learning  | + | î. |                 |
| Pedagogy and Education |   |    |                 |
| Teacher Training       |   |    |                 |
| Learning               |   |    |                 |
| Curriculum Development |   |    |                 |
| Pedagogy               | ٠ | -  |                 |
|                        |   |    |                 |
|                        |   |    | Selected skills |

Añade tus habilidades y conocimientos bien de las señaladas u otros que se te ocurran y una foto si quieres

#### Welcome to ResearchGate!

Please confirm your email address to activate your account.

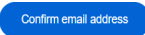

Your login email address: garciamo@unizar.es

This message was sent to <u>garciamo@unizar.es</u> by ResearchGate. To make sure you receive our updates, add ResearchGate to your address book or safe list. <u>See instructions</u>

You are receiving this email because someone tried to create a ResearchGate account on 2024/04/08 12:28:42

If you don't want to receive these emails from ResearchGate in the future, please unsubscribe.

Think you received this email by mistake? Please let us know.

ResearchGate GmbH, Chausseestr. 20, 10115 Berlin, Germany. Imprint See our Privacy Policy and Terms of Service. Busca y haz clic en el icono Confirm email address del mensaje enviado a tu correo.

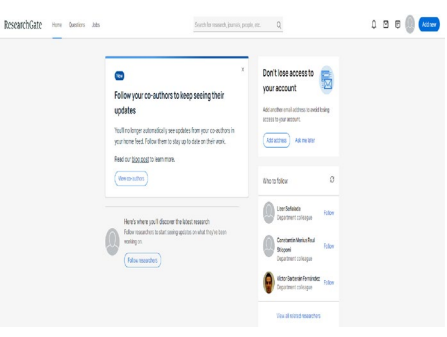

Una vez dentro, nos mostrara información y personas de nuestro interés y podemos añadir o modificar datos de nuestro perfil y configurar nuestra privacidad.

| Q                | A ☑ ₽                                             |    | Modificación del<br>perfil:                           | Edit<br>Degree - Position - University of Zaragoza<br>Spain   Website<br>Current activity |
|------------------|---------------------------------------------------|----|-------------------------------------------------------|-------------------------------------------------------------------------------------------|
| lop<br>i tu ⊢    | Your Saved List                                   | Ī  | Los intereses, educación,<br>proyectos, experiencias, | Profile Research (4) Stats Following Saved list                                           |
| gregu<br>ara ev  | Invite your co-authors <sup>(8)</sup><br>Settings | со | contacto                                              | Institution and department<br>University of Zaragoza - Institute of Education Sciences    |
| Añad             | Help center                                       | C  |                                                       | Skills<br>Academic Writing · Sociology                                                    |
| <b>&gt;</b> Hinc | Log out                                           | °∼ |                                                       | About me                                                                                  |

Otras opciones de esta lista desplegable sirven para:

**YOUR SAVED LIST**: Crear y guardar nuestra propia lista de documentos (de la base de datos de RG, para consultarlos en cualquier momento).

**SETTINGS:** para la propia gestión o configuración **de la cuenta** (incluyendo su eliminación) **y del perfil.** En el caso del perfil, datos personales y profesionales generales; el resto, a través de la edición de **Your Profile** 

**PRIVACY**: por defecto, si el perfil es público ("Enable your public profile"), puede ser visto por cualquier persona, aunque no sean miembros de RG). También es opcional determinar si los autores de los trabajos pueden saber si he consultado uno de ellos.

SECURITY: básicamente, alertas sobre los dispositivos que se han usado para acceder con la cuenta.

Gestionar la privacidad, el control de la visibilidad de los datos y la información que se ve en el perfil.

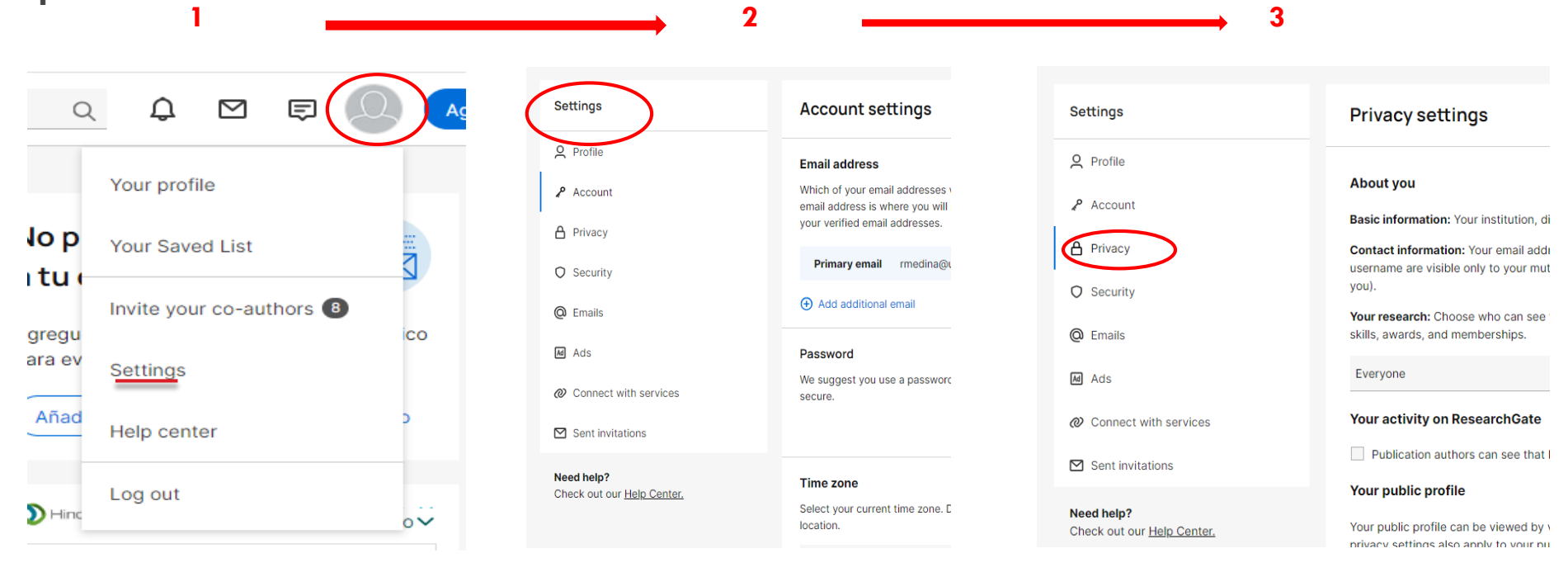

#### Pestañas del perfil

Para acceder al contenido de esta pestaña desde cualquier ventana o página de ResearchGate, activaremos la opción YOUR PROFILE en la lista de opciones vinculadas al icono "persona". La pestaña Profile incluye todos los datos que identifican al investigador: nombre completo, institución, campos de interés definidos por descriptores (skills and expertises), lengua(s) en la(s) que trabaja, correo-e- (sólo visible para seguidores), documentos en RG, etc.

| $\sim$ | Spain   W<br>Current activ | ebsite<br>ity | iversity of Za | lagoza |
|--------|----------------------------|---------------|----------------|--------|
|        |                            |               |                |        |

Los datos se pueden modificar: cada campo (icono añadir +), o todos los campos (pulsando en el botón EDIT (icono lápiz); La cabecera tiene también una opción EDIT (icono lápiz). Sólo de esta forma se puede añadir la web personal.

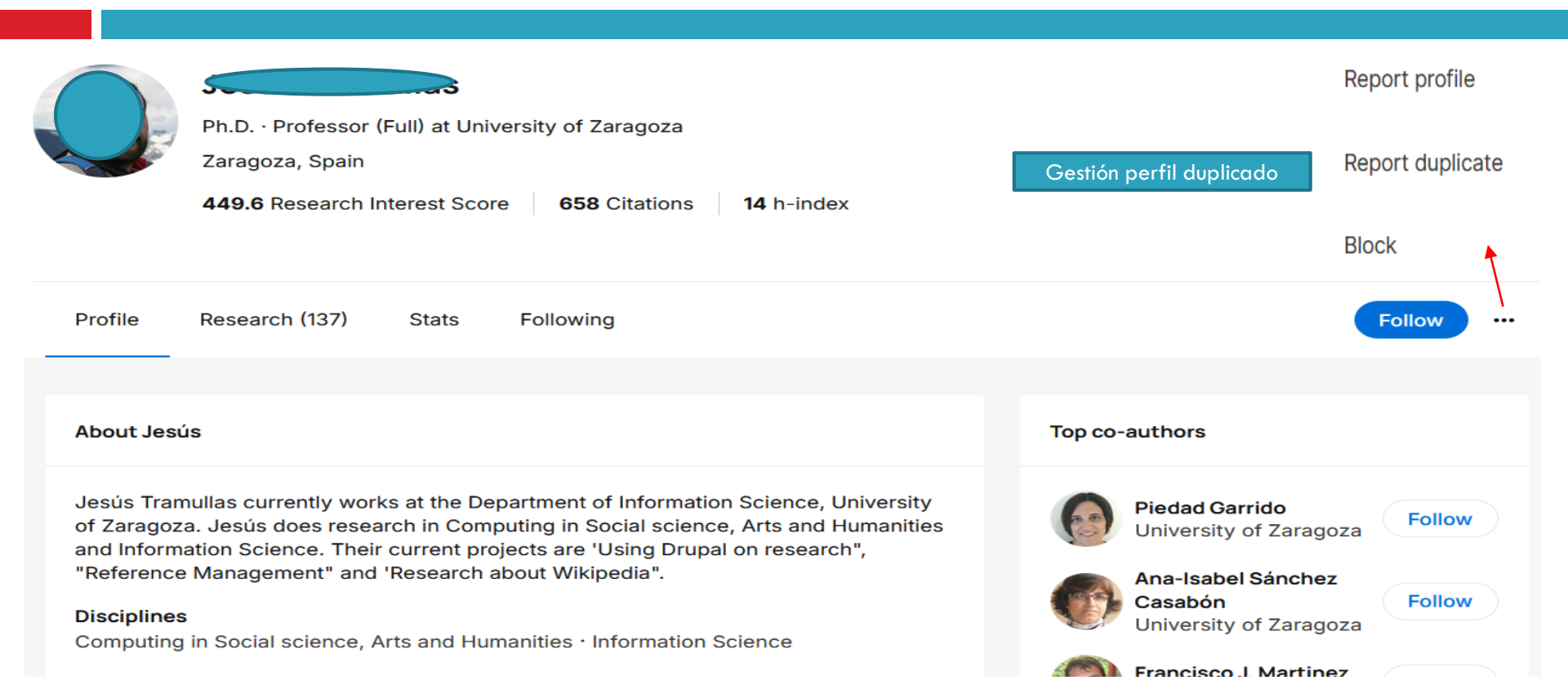

Research (13)

Stats

Profile

#### Pestañas de Research (publicaciones)

La pestaña RESEARCH también contiene los documentos vinculados al perfil, clasificados por tipología en el cuadro de la parte izquierda (actúan como filtros).

Para asociar (cargar) más documentos, pulsaremos el botón **ADD SEARCH**. La ventana que se abre, a la izda., incluye las diferentes tipologías documentales (trabajos publicados, preprints, conferencias, etc.). También cumple esta función el botón **ADD NEW**, situado junto al icono "persona".

Una vez subido, desde el disco duro, por ejemplo, se debe decidir si se mostrará pública o/y privadamente. Se tendrán que aceptar las condiciones para la carga de documentos.

- Clica en <u>Add</u>
   *new*, opción
   situada en la
   parte superior
  - parte superior derecha.
- 2. Después en Published research

Add your research ×

Published research >

3. A continuación, seleccionamos el tipo de publicación que queremos añadir. Por ejemplo, un artículo

Following

Saved list

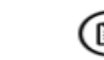

Add new

#### Añadir publicaciones al perfil

5

Público o no

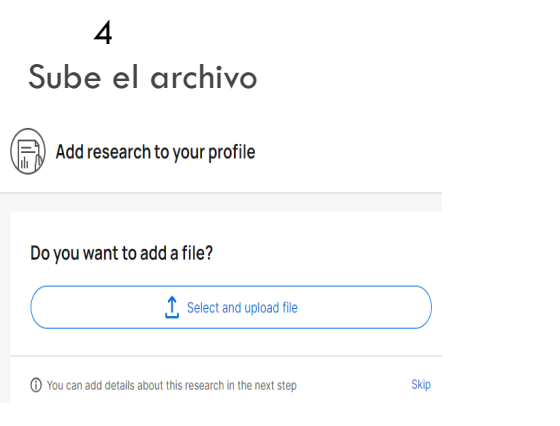

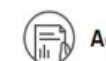

Add research to your profile

Do you want to add a file?

Perfiles provisional.pptx 2.50 MB · Remove · Private file

Select how you want to upload your file

Add both a public and private file Upload a public file which everyone can access, and save a private copy of the same file as a back up which only you and the co-authors can access.

Add only a public file
 Upload a public file which everyone can access and read.

Add only a private file Save a private file as a back up which only you and the co-authors can access.

Learn more about copyright and ResearchGate here. You can find links to specific publishers' policies here.

I have reviewed and verified each file I am uploading. I have the right to share each file publicly and/or store a private copy accessible to me and the co-authors, as applicable. By uploading this file, I agree to the <u>Upload Conditions</u>.

Upload

#### Añadir publicaciones al perfil:

Seguidamente, aparecerán varias pantallas de formulario para aportar datos bibliográficos y otra información complementaria (en el caso, por ejemplo, de los artículos, si está revisado por pares).

#### Add details

Make your preprint more discoverable by adding additional details.

| Explain what you                                                               | r preprint is about                                                                                                    |  |
|--------------------------------------------------------------------------------|----------------------------------------------------------------------------------------------------|--|
|                                                                                |                                                                                                    |  |
|                                                                                |                                                                                                    |  |
|                                                                                |                                                                                                    |  |
|                                                                                |                                                                                                    |  |
| Has this been not                                                              | or-roviowod?                                                                                                    |  |
| Has this been per                                                              | er-reviewed?                                                                                                    |  |
| Has this been peo<br>Yes, it has alm<br>No, it hasn't b                        | er-reviewed?<br>eady been peer reviewed<br>een peer reviewed                                                                            |  |
| Has this been per<br>Yes, it has alm<br>No, it hasn't b<br>Is there a publish  | er-reviewed?<br>eady been peer reviewed<br>een peer reviewed<br>ed version of this preprint? · What is this?                            |  |
| Has this been per<br>Yes, it has aird<br>No, it hasn't b<br>Is there a publish | er-reviewed?<br>eady been peer reviewed<br>een peer reviewed<br>ed version of this preprint? • <u>What is this?</u><br>Link publication |  |
| Has this been per<br>Yes, it has alm<br>No, it hasn't b<br>Is there a publish  | er-reviewed?<br>eady been peer reviewed<br>een peer reviewed<br>ed version of this preprint? • <u>What is this?</u><br>Link publication |  |

Ésta sería la opción de incorporación por carga "manual".

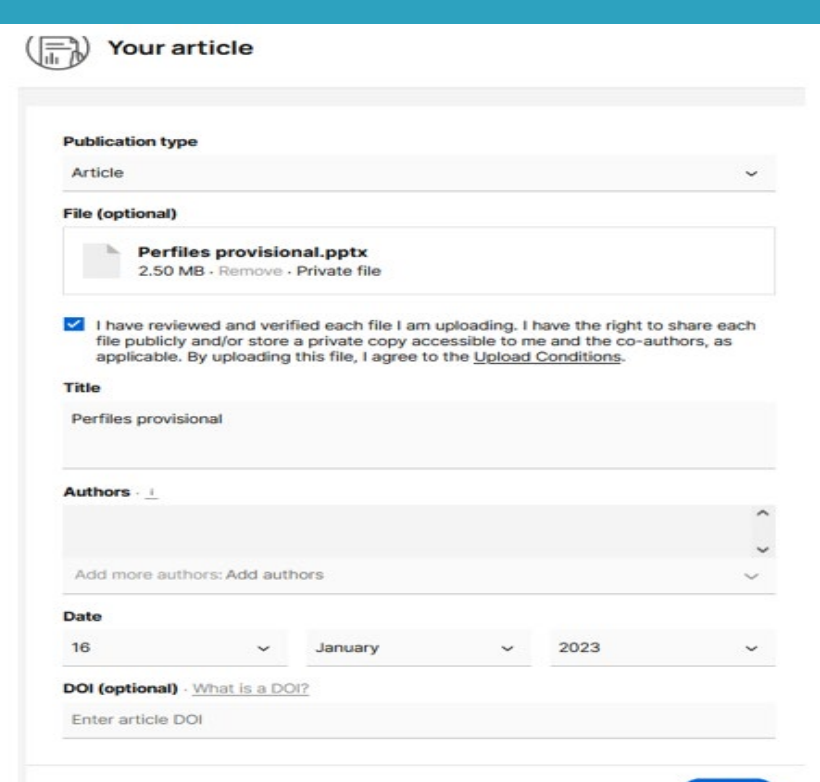

También puede hacerse una búsqueda en el repositorio documental del propio ResearchGate, abriendo la opción CONFIRM YOUR AUTHORSHIP, en el cuadro de la izquierda de esta misma pestaña RESEARCH. Se ofrecerá un buscador para recuperar trabajos en RG.

| Profil | e Research (13)         | Stats | Following                          | Saved list                                                                                                    |
|--------|-------------------------|-------|------------------------------------|----------------------------------------------------------------------------------------------------|
|        |                         |       |                                    |                                                                                                    |
| R      | esearch                 |       | Confirm your                       | authorship                                                                                                    |
| D      | Research items          |       |                                    |                                                                                                    |
|        | Article (4)             |       | You do not have<br>To add more res | e any unconfirmed research at the moment.<br>search to your profile, search for your publications on ResearchGate. |
|        | Conference Paper        |       | mechanical En                      | ngineering                                                                                                    |
|        | Data                    |       |                                    |                                                                                                    |
|        | Technical Report (1)    |       | Para                               | asociarlo al perfil habrá                                                                                          |
|        | Research Proposal (1)   |       | que c                              | confirmar la autoría del                                                                                           |
|        | Presentation (5)        |       | traba                              | oic                                                                                                    |
|        | Poster                  |       |                                    | .1-                                                                                                    |
|        | Preprint (2)            |       | Computat                           | tion within the context of mechanical engineering at MIT                                                           |
|        | All (13)                |       | Thosis                             | January 2019                                                                                                    |
| ?      | Questions               |       |                                    |                                                                                                    |
| Ę      | Answers                 |       | () Kyubin ()                       | Researcher in mechanical engineering). Lee                                                                         |
| 8      | Confirm your authorship | >     | I am the a                         | author                                                                                                    |
|        |                         |       |                                    |                                                                                                    |

Los documentos asociados al perfil se mostrarán en una lista. Para cada uno se indicará su tipología y la condición de público o privado. A cada documento se puede asociar material complementario (datos, p. ej.) en el caso de artículos o presentaciones (botón ADD SUPLEMENTARY RESOURCES). Se puede editar la lista completa (icono lapicero) o cada referencia (pestaña) Para editar o eliminar algún trabajo concreto de la lista, hay que pulsar sobre la pestaña a la derecha de cada entrada.

#### DIALNET

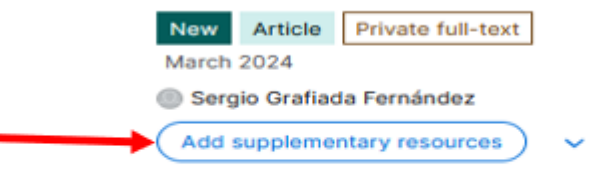

#### Identidad digital 2024

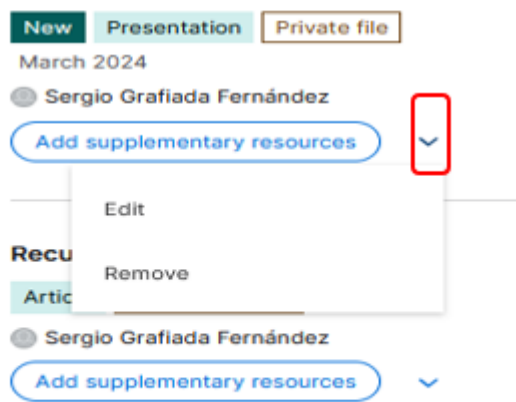

Your research

profile

This list is sorted by recency. Please review it and confirm you've

Si se usa el icono lapicero para editar toda la lista, en la ventana que se abre habrá que pulsar sobre el botón a la derecha de cada referencia para eliminarla o confirmarla.

|                                          |                     | authored these publications.                                       |   |
|------------------------------------------|---------------------|--------------------------------------------------------------------|---|
| Research items                           |                     | Perfiles provisional<br>Sergio Grafiada Fernández, Roberto Soriano | 0 |
| Search by publication title or keyword   | Sorted by: Newest - | Perfiles provisional<br>Sergio Grafiada Fernández                  | 9 |
| IALNET                                   |                     | Google Académico Perfil<br>Sergio Grafiada Fernández               | 0 |
| New Article Private full-text March 2024 |                     | You are removing 1 publication from your                           |   |

La visibilidad de los trabajos asociados al perfil se puede cambiar a través de la opción MANAGE FILE VISIBILITY en el mismo cuadro izquierdo de la pestaña Research. En cada registro se mostrará el botón "CHANGE WHO CAN SEE THIS" En la ventana emergente, se ofrecerán las distintas opciones

| Profile Research (15) State                                                           | s Following Saved list                                                                                                    | Change who can see this file:                                                                                                    |
|---------------------------------------------------------------------------------------|----------------------------------------------------------------------------------------------------|----------------------------------------------------------------------------------------------------|
| Research items     Article (5)     Conference Paper     Data     Technical Report (1) | DIALNET Sergio Grafiada Fernández Dialnet_Perfil.docx Private 77.72 KB - Uploaded by you - Mar 2024 Change who can see this                                                          | Dialnet_Perfil.docx Private Added Mar 2024                                                                                                    |
| Research<br>Research Proposal (1)<br>Presentation (6)<br>Poster<br>Preorint (2)       | Identidad digital 2024<br>Sergio Grafiada Fernández<br>Identidad digital 2024.pptx<br>Private 2.47 MB · Uploaded by you · Mar 2024<br>Change who can see this                        | <ul> <li>Show file publicly<br/>This file will be visible to everyone.</li> <li>Store file privately<br/>This file will only be visible to you and the co-authors</li> </ul> |
| All (15)<br>Questions<br>Answers<br>Confirm your authorship                           | Recursos especializados Derecho<br>Sergio Grafiada Fernández<br>Recursos especializados Derecho.pdf<br>PDF Private 257.20 KB - Uploaded by you - Change who can see this<br>Apr 2023 | <ul> <li>Permanently delete file</li> <li>This can't be undone.</li> </ul>                                                                                                   |
| 介 Manage file visibility                                                              | GUÍA BÁSICA DEL GESTOR BIBLIOGRÁFICO MENDELEY (Act. 17 de mayo de 2021)                                                                                                    |                                                                                                    |

#### Pestañas de STATS

Muestra las estadísticas de Lecturas /Citas / Recomendaciones. Los totales y también, específicamente, los relativos a la semana anterior. Pulsando sobre el recuadro de cada indicador, ampliaremos la información.

| Profile  | Research (5)        | Stats | Following | Saved list |         |           |                 | Ado             | research    |
|----------|---------------------|-------|-----------|------------|---------|-----------|-----------------|-----------------|-------------|
|          |                     |       |           |            |         |           | View y          | our latest week | ly report > |
| Overal   | l publications stat | s     |           |            |         |           |                 |                 |             |
|          |                     |       | 2         |            | Ο       |           | 0               |                 |             |
|          | Research Interest S | core  | Reads (i) |            | Citatio | ns        | Recommendations |                 |             |
|          | -                   |       | -         |            | -       |           | -               |                 |             |
| Stats ov | verview             |       |           |            |         |           |                 |                 |             |
|          |                     |       |           |            |         |           |                 |                 |             |
| 449      | 9.6                 |       | 56.74     | 0          |         | 658       |                 | 26              |             |
| Resear   | ch Interest Score   |       | Reads (i) | _          |         | Citations |                 | Recommend       | dations     |
|          |                     |       |           |            |         |           | 1               |                 |             |

#### Pestaña de STATS

Mención aparte merece el indicador RESEARCH INTEREST SCORE, que se calcula teniendo en cuenta estos datos y de forma relativa, comparándola con el conjunto de investigadores de RG. El cálculo combina lecturas de miembros de ResearchGate, recomendaciones y citas para formar una medida más completa del impacto dentro de la comunidad científica. En el último caso, excluyendo las auto-citas. La información se amplia al pulsar sobre el enlace VIEW DETAILS.

449.6 56.740 658 26 Research Interest Score Reads ① Citations Recommendations Research Interest Score Research Interest Score: 449.6 Compared to all ResearchGate members Jesús's Research Interest Score is higher than 85% of Score breakdown ResearchGate members. 64.06% Citations 1.279% Recommendations 19.65% Full-text reads 15.00% Other reads View details

Pestaña de FOLLOWING:

Profile

Research (15)

Stats

Following Saved list

Seleccionando esta pestaña, se mostrarán los documentos que estamos siguiendo.

Para añadir un nuevo investigador a quien seguir, puede usarse la caja de búsqueda que se encuentra en la parte superior de las pantallas de ResearchGate (search for research, people and more).

Search for research, journals, people, etc.

Al introducir un término, aparecerá un desplegable en donde podremos indicar que buscamos ese término como nombre de autor ("in People").

Si no lo especificamos en la búsqueda, en la lista de resultados, pulsaremos sobre la pestaña PEOPLE para que se muestren sólo los registros de autores, no de documentos o de instituciones, etc., que puedan contener la palabra clave usada en la búsqueda.

|     | ALvarez lanzarote               |         | Q ALvarez lanzarote |          |        |           |      |              |
|-----|---------------------------------|---------|---------------------|----------|--------|-----------|------|--------------|
| 1   | Search for                      |         |                     |          |        |           |      |              |
|     | Q ALvarez lanzarote in Research |         |                     |          |        |           |      |              |
| . 1 | Q ALvarez lanzarote in Journals | Researc | ch                  | Journals | People | Questions | Jobs | Institutions |
| 55  | Q ALvarez lanzarote in People   |         |                     |          |        |           |      |              |

#### **Buscar publicaciones**

ResearchGate ha desarrollado un motor de búsqueda que permite buscar de forma simultánea en los recursos de investigación en PubMed, CiteSeer, arXiv y la Biblioteca de la NASA, entre otros, y en bases de datos de acceso libre.

Para buscar, hay que situarse en el buscador del menú superior, presente en cada página de ResearchGate, escribir el termino y clicar en la lupa.

Se pueden filtrar los resultados por: article, preprint, conference paper (1), etc.

Ordenar los resultados por relevancia, número de citas (2); acotarlos por tipo de recurso y/o fecha de publicación (3), así como seleccionar que nos muestre solo los disponibles a texto completo (4)

Si la publicación está disponible a texto completo podemos descargarla. En caso de que no esté disponible a texto completo, podemos solicitársela al autor mediante el botón "Request full-text"

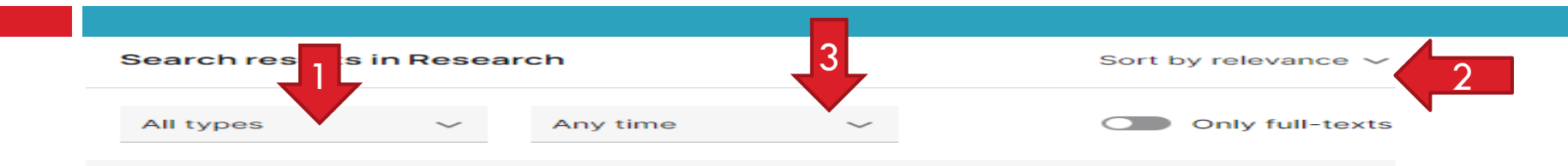

25 años de investigación académica en la universidad española. Evolución de la Investigación en Finanzas Corporativas.

Chapter January 2015 - 545 Reads - 1 Citation

🐵 Pablo de Andrés · 🌑 Valentín Azofra · 🥼 Alberto de Miguel

El objetivo de esta colaboración es estudiar la evolución en el tiempo, más concretamente durante los últimos veinticinco años, de la investigación en Finanzas Corporativas en el seno de la universidad española. Este ejercicio se realiza tomando...

Request full-text

Recommend Follow Share

#### Necesidad de Educar en Finanzas Descentralizadas DEFI: Una Evidencia Empírica

Chapter December 2023 · 40 Reads

📵 Beatriz Sastre-Hernández · 🖚 Sergio Luis Náñez Alonso

El mundo de las finanzas no sólo en España sino a nivel mundial, ha asistido al nacimiento de las llamadas Fin Tech, que han llegado para ofrecer nuevos productos financieros; rompiendo en muchos casos con...

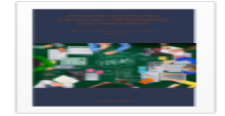

Download

#### Información sobre las publicaciones

Cada publicación en ResearchGate muestra una serie de detalles:

. Acceso a los perfiles de los autores de la publicación y posibilidad de contactar con él.

. Posibilidad de enviar comentarios y compartir o recomendar la publicación, además de descargarla o pedírsela al autor

. Estadísticas:

Interés de la investigación.

Citas recibidas.

Recomendaciones recibidas.

Lecturas: ResearchGate contabiliza las veces que alguien ve una publicación, hace clic sobre las figuras o descarga el artículo.

. Lista de publicaciones recomendadas con la temática de la publicación.

#### Información sobre las publicaciones

Chapter Full-text available

#### Necesidad de Educar en Finanzas Descentralizadas DEFI: Una Evidencia Empírica

December 2023

In book: Educación, tecnología, innovación y transferencia del conocimiento - Chapter: 160 - Publisher: Dykinson

💷 Beatriz Sastre-Hernández · 🚯 Sergio Luis Náñez Alonso

| Research Interest Score | 2.2 |
|-------------------------|-----|
| Citations               | o   |
| Recommendations         | 4   |
| Reads (i)               | 40  |

Learn about stats on ResearchGate

| Overview                                                                                                 | Stats                                                                                                    | Comments                                                                                                    | Citations                                                                                                    | References (32)                                                                                                    |   | Download                                                                                                    | Share 🗸      | More 🗸                   |
|----------------------------------------------------------------------------------------------------|----------------------------------------------------------------------------------------------------|----------------------------------------------------------------------------------------------------|----------------------------------------------------------------------------------------------------|----------------------------------------------------------------------------------------------------|---|----------------------------------------------------------------------------------------------------|--------------|--------------------------|
| El mundo de<br>nacimiento de<br>productos fi<br>tradicionales<br>ha sumado o<br>sector de las            | e las finanzas i<br>de las llamada<br>nancieros; ron<br>s (Valencia Ma<br>otro, cuya velo<br>s finanzas der               | no sólo en España s<br>s Fin Tech, que har<br>npiendo en muchos<br>arín, 2021). No obst<br>ocidad de innovació<br>nominado "finanzas                             | sino a nivel mundi<br>n llegado para ofre<br>s casos con los es<br>ante, a este fenór<br>on es cada vez ma<br>descentralizadas                      | al, ha asistido al<br>ecer nuevos<br>stándares<br>meno anterior se le<br>ayor. Se trata del<br>" o "Decentralized                          | - | USC 24 Abu Dhat<br>WSC 24 Abu Dhat<br>WWW 2024 Abu Dhat<br>WWW 2024 Abu Dhat<br>WWW 2024 Abu Dhat<br>WWW 2024 Abu Dhat<br>DOIN INTERNATIONA<br>STROKE COLLEAGUE | shale v      | Âd V                     |
| tecnología, s<br>máximo exp<br>denominada<br>criptomonec<br>criptomonec<br>1.015 trillone<br>exponencial | Se construye s<br>onente a la cr<br>Bitcoin. No o<br>las en todo el<br>las ascendió d<br>se de dólares e<br>(Torres, 2023 | sobre la base de bli<br>iptomoneda creada<br>bstante, existen ac<br>mundo y la capitali<br>de los 432.936 billo<br>en Julio del 2022; lo<br>b). Por lo que respe | ockchain, y tuvo y<br>opor Sathoshi Nał<br>tualmente más de<br>ización total del m<br>ones de USD en er<br>o que representa i<br>cta a España, exis | AL, 2022). Esta<br>v tiene como su<br>kamoto<br>≥ 10.000<br>hercado de las<br>hero del 2018 a los<br>un incremento<br>ste gran interés por |   | WSC 2024: Abstract Sub<br>Take center stage as part of t<br>Submit your abstract today.                                                                         | mission Ends | s 24 April<br>or stroke. |

Recommend this work

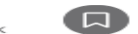

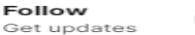

#### Estadísticas y métricas en ResearchGate

#### Las métricas de cada artículo muestran la siguiente información:

| Environmental Life Cycle Analysis of Açaí (Euterpoleracea) Powders Obtained via Two Drying Metholuy 2023 · Processes 11(8):2290<br>Doi: 10.3390/pr11082290<br>License · CC BY 4.0<br>Natalia Salgado-Aristizabal · Tatiana Agudelo-Patiño · Sebastián Ospina Co<br>Show all 5 authors · Scarlos Orrego                                                                                                    | Research Interest Score     2.4       Inds     Citations     0       Recommendations     1       Reads ()     77       Learn about stats on ResearchQate          |
|----------------------------------------------------------------------------------------------------|----------------------------------------------------------------------------------------------------|
| Overview     Stats     Comments     Citations     Reference       Stats     overview     Image: Comments     Image: Comments     Image: Comments     Image: Comments       2.4     Image: Comments     Image: Comments     Image: Comments     Image: Comments     Image: Comments       2.4     Image: Comments     Image: Comments     Image: Comments     Image: Comments     Image: Comments       2.4     Image: Comments     Image: Comments     Image: Comments     Image: Comments     Image: Comments       Citations     Image: Comments     Image: Comments     Image: Comments     Image: Comments     Image: Comments | 1   Recommendation     77   Reads                                                                                                    |
| Research Interest Score: 2.4                                                                                                    | Compared to all research items<br>This item's Research Interest Score is higher than 51% of<br>research items on ResearchGate.<br>Compared by date of publication |

#### Estadísticas y métricas en ResearchGate

Las estadísticas históricas de los artículos se pueden ver anual, semanal o mensual.

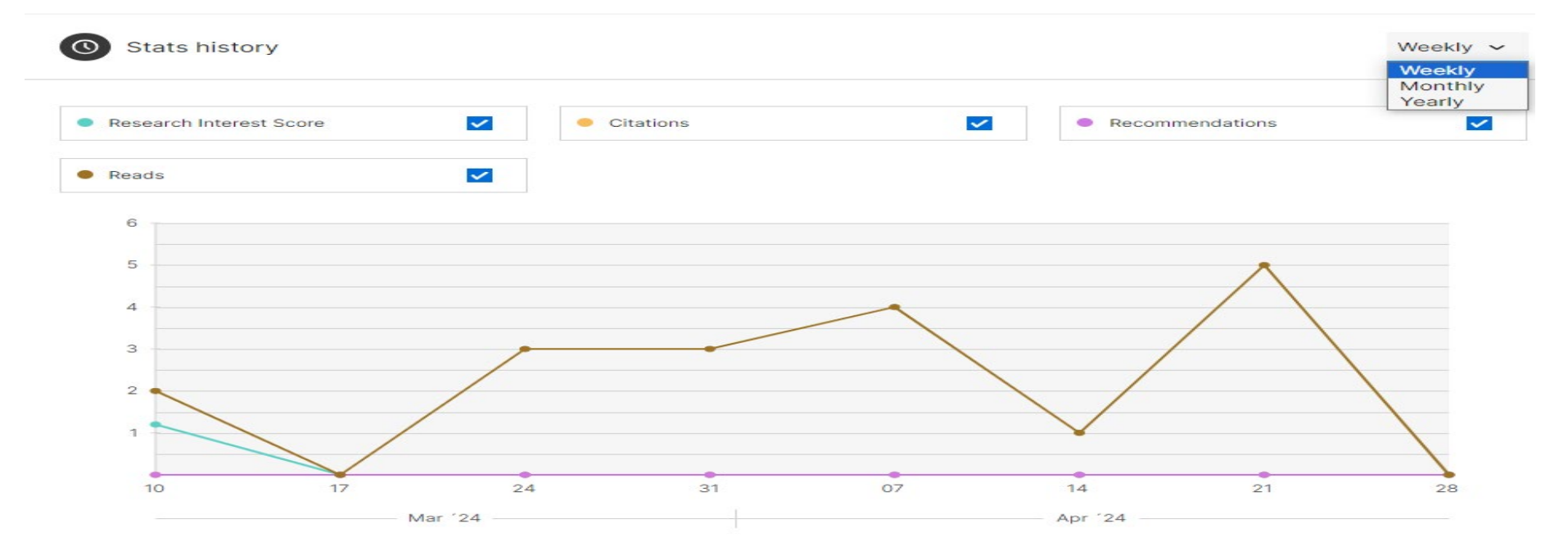

#### **Otros menús**

ResearchGate

Home Questions Jobs

Search for research, journals, people, etc.

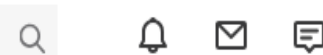

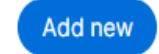

El menú superior permite:

. Iniciar una "Questions o discussion"

. Volver a la pag. De inicio "home"

. Localizar un trabajo, desde "Jobs" se lista vacantes laborales en el campo de la ciencia y de la investigación ofreciendo una descripción completa del puesto. La búsqueda de ofertas de trabajo puede filtrarse por palabras clave, posición, campo de especialización y país. Incluso podemos crear una oferta de trabajo.

. Y realizar búsquedas de autores, publicaciones, etc.

. Apartado de notificaciones: Q Updates: novedades, que pueden ser nuevos seguidores, comentarios a tus publicaciones, nuevas respuestas tus preguntas, etc. Messages: mensajes privados enviados o recibidos. Requests: solicitudes de artículos enviadas y recibidas; solicitud de Feedback (petición de opinión o comentarios sobre un documento a otros autores); etc.